# Installation instructions

## Requirements

macOS 10.10 Yosemite or later.

- A supported media player, for example:
- VLC: https://www.videolan.org/vlc/#download
- mpv: https://laboratory.stolendata.net/~djinn/mpv\_osx/mpv-latest.tar.gz

### **Install Syncplay**

Drag the Syncplay icon on the Applications folder.

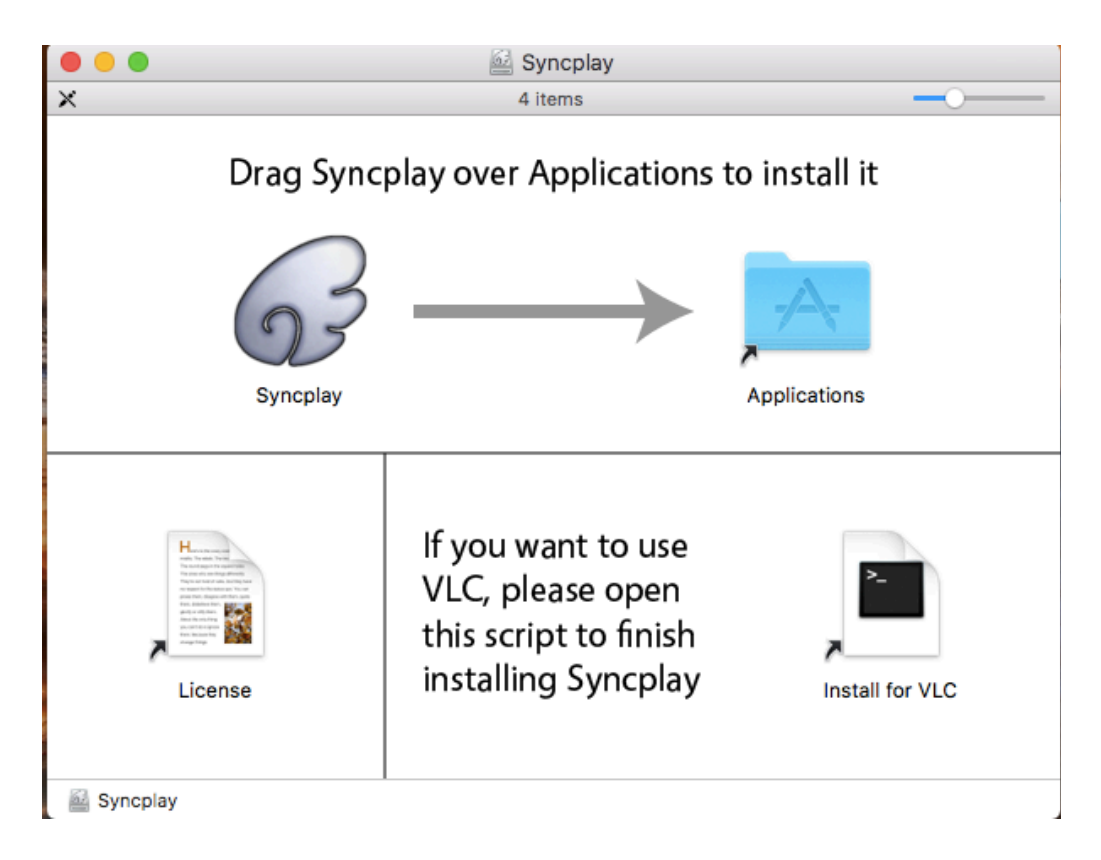

# If you want to use Syncplay with VLC, follow these instructions

Press Ctrl on your keyboard and click on the Install for VLC icon.

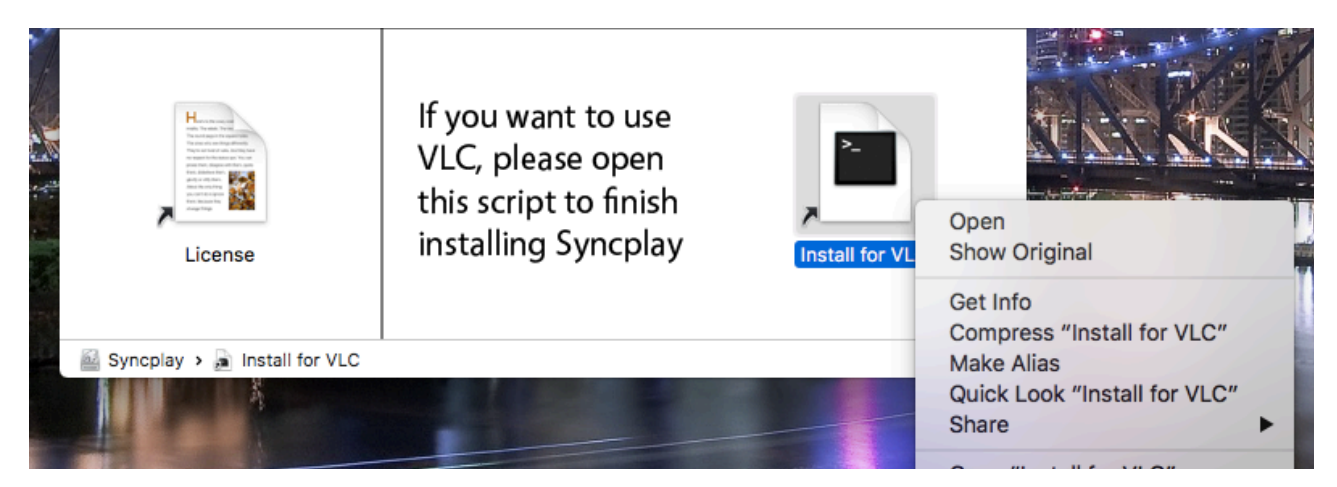

Click **Open** in the dialog that pops up.

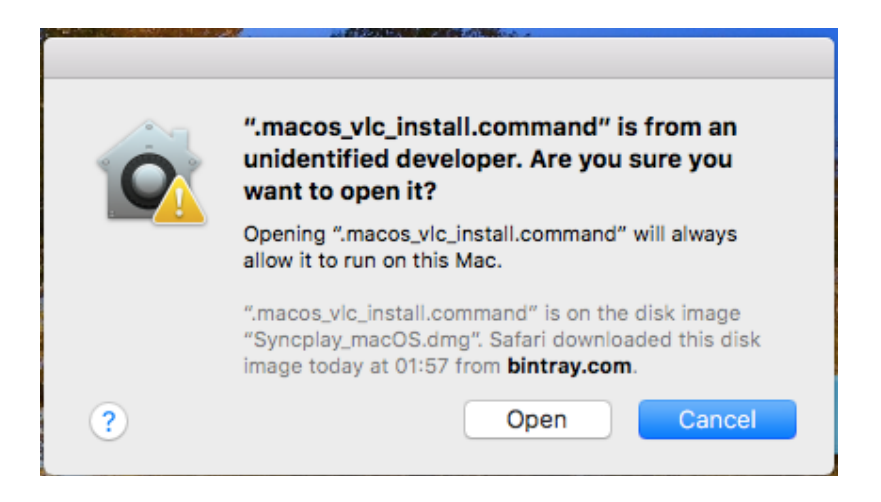

Close the Terminal window after the installation of the VLC script has finished.

### If you want to use Syncplay with mpv, just proceed to the next steps

#### How to open Syncplay for the first time

Open your **Applications** folder, then press Ctrl on your keyboard and click on the **Syncplay** app.

|                    | Ap                            | plications            |          |             |
|--------------------|-------------------------------|-----------------------|----------|-------------|
|                    | 1 of 109 selected             | d, 33,82 GB available |          |             |
| Name               | ^                             | Date Modified         | Size     | Kind        |
| 💿 Siri             |                               | 16 Nov 2016, 05:38    | 1,9 MB   | Application |
| 🛐 Skype            |                               | 10 Aug 2017, 14:31    | 116,8 MB | Application |
| Soulver            |                               | 11 Oct 2017, 17:41    | 11,1 MB  | Application |
| 🔿 Spotify          |                               | 11 Jul 2017, 09:22    | 230,5 MB | Application |
| 🚱 Steam            |                               | 23 Aug 2016, 20:32    | 4,7 MB   | Application |
| 😵 Stickies         |                               | 1 Mar 2017, 19:58     | 7,2 MB   | Application |
| 🙀 Syncplay 🦳       | 0                             | 7 Sep 2017, 22:21     | 40 MB    | Application |
| System Preferences | Open<br>Ober Deckers Contents | 7 Dec 2016, 02:33     | 6 MB     | Application |
| 😑 TeamViewer       | Show Package Contents         | 24 Aug 2017, 10:38    | 102,1 MB | Application |
| 💘 TechTool Pro 8   | Move to Trash                 | 4 Jun 2016, 23:17     | 185,9 MB | Application |
| Talagram           | Move to mash                  | 07 000 0017 15:00     | 40.0 MD  | Application |

Click **Open** in the dialog that pops up. Syncplay should open.

| Opening "Syncplay" will always allow it to run on the Mac.              | 0 | "Syncplay" is from an unidentified developer. Are you sure you want to open it? |
|-------------------------------------------------------------------------|---|---------------------------------------------------------------------------------|
|                                                                         |   | Opening "Syncplay" will always allow it to run on this Mac.                     |
| Safari downloaded this file today at 01:57 from<br><b>bintray.com</b> . |   | Safari downloaded this file today at 01:57 from<br>bintray.com.                 |

You only have to do this the first time Syncplay is opened on your system. From now on, you are all set to use Syncplay with your favorite media player.

### License

© 2013-2017 Syncplay

Licensed under the Apache License, Version 2.0 (the "License"); you may not use this file except in compliance with the License. You may obtain a copy of the License at <u>http://www.apache.org/licenses/LICENSE-2.0</u>

Unless required by applicable law or agreed to in writing, software distributed under the License is distributed on an "AS IS" BASIS, WITHOUT WARRANTIES OR CONDITIONS OF ANY KIND, either express or implied. See the License for the specific language governing permissions and limitations under the License.